# VIRGINIA QSO PARTY

# Sponsored by The Sterling Park Amateur Radio Club

# Contest Logging Program

# Written by WA4ZAJ and NJ4F

### CONTEST DATES AND TIMES

March 19, 1994 Start 1800 UTC March 20, 1994 Stop 0500 UTC March 20, 1994 Start 1100 UTC March 21, 1994 END 0200 UTC

# LICENSE AGREEMENT

QSO is provided as shareware to any person wanting to operate the Virginia QSO Party. The cost of this software is \$5.00. This pricing is only to allow the developers the ability to recapture some of the cost associated with the purchase of diskette, mailings, and documentation reproduction. If you purchase this software from a hamfest, Ham Radio store or by mail, the cost will be \$5.00

If you receive this software from another source (BBS, another HAM), you are requested to send \$2.00 to the developers of the software.

This license is valid until July 1, 1994. After that date the software will no longer work. This was done to insure that the software would be current each year with the changes made in the contest.

Should you receive a copy of the software for the 1994 contest and wish to use it for the 1995 contest, you should reorder the software after November 1, 1995.

All Fees and comments should be addressed to :

Steve Martin WA4ZAJ Virginia QSO Party Software 7405 Gresham Street Springfield, Virginia 22151

### PREFACE

QSO is a contest logging program designed to assist both the seasoned contester and the new contester in logging contacts for the Virginia QSO party held in the spring of each year. This software was written by WA4ZAJ with contest input from NJ4F. QSO was written using Clipper Version 5.01a and linked using Blinker Version 2.01. The file structures provided with this documentation are of the standard DBase format, however, the index files are Clipper specific format. Do not attempt to modify the database files with any version of DBase or any other program that reads and writes DBase files.

This software was developed without the assistance of the contest committee, however, after numerous conversations with the contest director, modifications have been made to insure consistency with the 1994 Virginia QSO Party Rules and Regulations. If you need a official copy of the rules and regulations, please send the contest director a request for the official rules with a SASE. This request should be sent to:

W.T. Free Virginia QSO Party Contest Director 3627 Great Laurel Lane Fairfax, Virginia 22033-1212

All logs and summary sheets must be sent to the same address and received no later that April 15, 1994 in order to be accepted.

## SYSTEM REQUIREMENTS

QSO is designed to be operated on an IBM compatible computer with at least 400K of memory available after all DOS TSR's have been loaded. Although limited success can be obtained operating QSO on a floppy drive system, best performance is obtained when QSO is operated using a hard drive. Prior to release QSO was tested on the following machine types:

NEC multispeed 8088 dual floppy system with basic 640k memory IBM PS/2 Model 70 (286-12) with a hard drive and 2 MB of memory IBM PS/2 Model 80 (386-16) with a hard drive and 4 MB of memory IBM compatible 486-33 with a hard drive and 8 MB of memory

Although the best performance was obtained with the 486-33, QSO ran on all the test machines.

#### \* Important Note about DOS 6.0 \*

During testing, it was determined that the configuration of DOS 6.0 using the EMM386.exe device driver and Smartdrive cause QSO to fail. If you are experiencing problems with QSO and DOS 6.0, you should re-configure the EMM386.exe to include the following: Device=EMM386.exe NOEMS. If the problem persist, contact Microsoft for information on the non documented parameters for EMM386 or contact WA4ZAJ at 703-354-2018 for more information.

## **Installing QSO**

QSO is designed to be operated either on a hard drive or the diskette you received QSO on.

# **Floppy Disk Operation**

Should you desire to operated QSO from a floppy, prior to starting QSO for the first time, be sure to make a backup of the diskette. Once you have made a copy of the original diskette use the following steps to start QSO.

- 1. Insert the copy into the floppy drive
- 2. Change disk drive to the drive where you inserted the diskette.
- 3. Type "QSO" to start the software.

# **Hard Disk Operation**

If you will be operating QSO from a hard diskette, you must complete the following steps.

- 1. Change to the disk drive where you will be installing QSO.
- 2. If you are not in the root directory, type "cd\." This will change the directory to the root directory of the hard drive. You should see the prompt [drive]:> where drive is the drive letter of the hard drive.
- 3. At the [drive]:> prompt, type "md QSO". This will create a directory on the hard drive called "QSO" for the QSO software.
- 4. Change to the "QSO" directory by typing "cd QSO". The DOS prompt should look like [drive]:\QSO>
- 5. Type copy [fdrive]:\*.\* (fdrive is the floppy drive you have the QSO diskette in; A> or B>)
- 6. When all the files have been copied to the hard drive, you will be returned to the DOS prompt.
- 7. Type "QSO" to start the software.

## **Starting QSO**

When you start QSO, you will first be presented with a screen showing you the current system date and time. If the times are correct, you can press the "Page Down" key to continue to the title screen. If the date and/or time are incorrect, please adjust the incorrect items. The system date and time is important since QSO derives both the date and the time from the system for logging contacts. Once you have completed this step the following opening screen will appear. This screen will stay on display until all the prefix tables have been loaded into memory.

### VIRGINIA QSO PARTY

\_\_\_\_\_

#### Sponsored by The Sterling Park Amateur Radio Club

#### **Contest Logging Program**

#### Written by Steve Martin WA4ZAJ

#### 

Once the tables have been loaded, if this is the first time you are starting QSO, you will be required to complete the registration screen. If you have received a copy of this software from someone else, you can change the registration with the "change registration" menu option located on the maintenance menu. QSO will not operate without a registration. Enter the data with care as this data is used for QTH confirmation and report generation.

# FIRST TIME REGISTRATION INFORMATION

QSO could not find your registration information. Please fill out the registration information before proceeding. If you need to change this information at a later date, select "Change Registration" from the main menu

| Name    |               |           | Call       |
|---------|---------------|-----------|------------|
| Sign    |               |           |            |
| Address |               |           |            |
|         |               | City      |            |
|         | State         |           | County     |
|         |               | _ Country |            |
|         | License Class |           | UTC Offset |
|         |               |           |            |

Figure 2 - Registration Screen

## **First Time Registration**

QSO uses the information in the registration screen to confirm the station location and the callsign. Data should be entered into the registration form in the following manner.

| Name      | Enter your name as it appears on your license. |
|-----------|------------------------------------------------|
| Call Sign | Enter the callsign of the station you will be  |
|           | operating in the contest. If you are operating |

|               | mobile, enter a /M after your call i.e.: WA4ABC/M.                                                   |
|---------------|----------------------------------------------------------------------------------------------------|
| Address       | Two lines are included for the station address.                                                      |
| City          | Enter the city of the station operation. If you are operating mobile, enter the home location.       |
| State         | Enter the state of the station operation. If you are operating mobile, enter the home location.      |
| County        | Enter the county where the station is located. If you are operating mobile, enter the home location. |
| Country       | Enter the country of operation.                                                                      |
| License Class | Enter your license class.                                                                            |
| UTC Offsett   | Enter the hour difference for UTC time. If you are in Virginia, the difference will be 5             |

Once you have entered all the required information, the program will go to the main menu.

 09/06/93
 VIRGINIA QSO PARTY
 09:09:11
 Contest
 Logs

 Reports
 Maintenance
 Help
 EXIT USE THE <- AND -> KEYS TO LOCATE SELECTION. PRESS THE

 ENTER KEY TO SELECT.Figure 3 - QSO Main Menu

The main menu is made up of 6 different components; Contest, Logs, Reports, Maintenance, Help and Exit. Selection of any of the 4 options can be obtained by pressing the first letter of the menu option. Each option will pull down another menu with all the sub options listed. Menu navigation can also be accomplished by using the right and left arrow keys and pressing the enter key on the selected menu item. If you have a mouse, you can also select menu items with the mouse.

## **Contest Pull Down Menu**

When you select the contest pull down menu you have two options available to you. These options are:

Continue This option will allow you to continue logging the contest. All contest contacts are restored from the last session. If you start a contest, quit and want to continue at a later time, this is the option you will use. (See "Using QSO to log contacts")
 New Select this option if you are entering a new contest log. When you select this option, all previous logs will be erased and all totals will be reset to zero. Use this option with care. Once you have cleared a contest log, there is no way to recover it.

# Logs Pull Down Menu

| Edit Log                   | This option will provide you with a table view of all logged contacts. Use the arrow keys to scroll through the list. Pressing the enter key on a entry will allow you to edit the selected entry. (Note: If you edit an entry in the log, you will not be able to generate any logs until you have recalculated the multipliers. This is a safety feature to insure that the software always generated the correct score. |
|----------------------------|----------------------------------------------------------------------------------------------------|
| Purge All Logs             | This option will reset all scores to zero and erase all contacts. Please use with caution.                                                                                                    |
| Screen View<br>Contest Log | Prior to printing the contest log, you can view it on the screen by selecting this "Y" option.                                                                                                    |
| <b>Contest Totals</b>      | This option will provide you with the current totals.                                                                                                    |

# **Reports Pull Down Menu**

When you select the reports pull down menu, you have three options available to you. These options are:

- **Contest Logs** Selection of this option will print the contest logs to the printer. Make sure your printer is on-line and ready before selecting this option.
- **Dupe Report** Selection of this item will print your dupe logs to the printer. Make sure your printer is on-line and ready before selecting this option.

Va CountySelection of this option will print a chart of Virginia Counties with a grid to mark each band and<br/>mode. You may choose to print this chart before starting the contest. The start will serve as a<br/>reminder of counties worked.

## **Maintenance Pull Down Menu**

The maintenance pull down menu allows you access to numerous database functions needed to assist you in producing quality results with the QSO software package.

| Reindex Databases       | If you find that the multipliers are not working correctly, you may<br>need to reindex the databases. Under normal operating conditions, you<br>may never need to reindex the database. This option is included only if<br>you corrupt your indices by loss of power,                                                                                                    |
|-------------------------|----------------------------------------------------------------------------------------------------|
| Recalculate Multipliers | If you edit your log and change any of the items that calculate your multipliers, you must recalculate your dupes and multipliers. When you select this option, all scores reset to zero and the log is recalculated. Note: If you are using QSO on a floppy drive system, you may not have enough room on the floppy to recalculate the multipliers. In order to recalculate, you must have the same amount of room available that the contest.dbf file occupies. That is, if the contest.dbf file is 100k then you must have 100k of free disk space to recalculate. |
| Change Registration     | If you need to change the registration information entered the first<br>time you started QSO or if you have received a copy from another<br>user, you will need to select this option to change the registration<br>information.                                                                                                    |

### Exit

Selecting "EXIT" will close all files and exit to DOS. All scores, multipliers, dupes and contacts will be saved to the disk.

# Using QSO to log contacts

The following figure is the main logging screen of QSO. As you can see from the figure, the screen is made up of two regions.

| QSO  | CALLSIGN      | COUNTRY/C  | 2011 2012 2012 2012 2012 2012 2012 2012 | BAND | MODE       |      | M     |
|------|---------------|------------|-----------------------------------------|------|------------|------|-------|
| 18   | G3ERT/M       | ENGLAND    | DX                                      | 40   | SSB        |      | *     |
| 19   | G3RTY/W3      | FAIRFAX    | VA                                      | 40   | SSB        | *    |       |
| 20   | DF4TY         | ACCOMACK   | VA VA                                   | 40   | SSB        |      | *     |
| 21   | NJ8K          | UNITED STA | ATES MD                                 | 40   | SSB        |      | *     |
| 22   | WA3FGH        | UNITED STA | ATES MD                                 | 40   | SSB        |      |       |
| 23   | <b>VE3ERT</b> | ONTARIO    | DX                                      | 40   | SSB        |      | *     |
| 24   | <b>J3QWE</b>  | GRENADA    | DX                                      | 40   | SSB        |      | *     |
| 25   | W4CCC         | DICKENSON  | VA VA                                   | 40   | SSB        |      |       |
|      |               |            |                                         |      |            |      |       |
| CAL  | LSIGN         |            |                                         |      | QSO NUMBER | 26   |       |
| EXC  | HANGE         |            |                                         |      | BAND       | 40   |       |
| STAT | ГЕ            | VA         |                                         |      | MODE       | SSE  | 3     |
| COU  | NTY           |            |                                         |      | TIME       | 02:2 | 23:43 |
| COU  | NTRY          | UNITE      | D STATES                                |      | TIME       | 09/0 | 09/93 |
| OPEI | RATION LOCAT  | ION SPRIN  | GFIELD                                  |      | MOBILE     |      | _     |

# F2 MODE| F3 BAND UP| F4 BAND DOWN| F5 DATE| F6 LOCATION| F7 EDIT | ESC CANCEL

Figure 4 - Contest Logging Screen

The first region is the log region. This area will always display the last eight contacts. The items displayed are from left to right: the qso number; the callsign; the Va county or Country; State (if it is a US call but not a VA contact;) or the country (if it is a DX call;) the band of operation; the mode of operation; a check mark if the contact is a dupe and a check mark if the contact is a new multiplier.

The second region is the contest entry region. This is the area where you will enter your contacts.

- **Callsign** Enter the callsign of the worked station and press the enter key. If you wish to quit logging contacts, type the word "QUIT" in this field and press the enter key.
- **Exchange** Enter the exchange for the contact. In the Virginia QSO party, the exchange consist of the qso number, and the QTH. (Example: 14 Fairfax). You do not need a signal report for the exchange.
- **State** The software will default the state to Virginia, however, if the contact is from another state, enter the two letter abbreviation for the state and press the enter key. (Note: If you enter the two letter abbreviation for another state, the program will validate the abbreviation against an internal list. Should your abbreviation not match the list, an error message will appear and you will have to re-enter the state. Refer to the State list included with this package.) If the contact entered is a DX contact, the state field will be ignored.
- **County** If the state of the contact is Virginia, you wil be prompted for a county. Typing the first letter of the county will present a list of Virginia Counties. At this point you may continue typing the county or you may use the up and down arrow keys to locate the county on the list. Once you have located the county press enter to accept it. If the state of the contact is not Virginia, this field is ignored.
- **Country** If the contact is a DX contact, the software will attempt to locate the country by the prefix of the contact. Once you have entered the exchange, the cursor will move to the country field where you have the option to press the enter key to accept the software's selection or manually entering the country and pressing the enter key to accept the new country.

**QSO Number** This is a computer generated field and can not be edited by the user.

**Time** All display times are in the current time zones but all log entries are recorded in UTC using the offset ou provided in the registration screen. The time can not be entered at the logging time but can be changed in the edit mode.

MobileThis field can not be edited. If you are logging a mobile contact, you must attach the /M<br/>on the<br/>call for the system to recognize the station as a mobile. i.e.: WA4ZAJ/M is a<br/>mobile contact.Mobile contact.WA4ZAJ is a fixed station contact.

### LOG ENTRY FUNCTION KEYS

At the bottom of the screen you will see several function keys that will assist you in the logging of the contacts.

**F2** The F2 key is designed to select the mode of operation. The two choices are CW or SSB. Pressing the F2 function key will toggle the mode and the newly selected mode will appear on the right side of the log entry screen.

| F3  | The F3 key is used to change the band by moving the band up. When you press the F3 function key the band will change to the next higher band. Continued pressing of the F3 key will change the band until you get to 160 meters. The upward progression of the bands are 10, 15, 20, 40, 80, 75, 160. These are the only bands where contacts are allowed for the Virginia QSO party.    |
|-----|----------------------------------------------------------------------------------------------------|
| F4  | The F4 key is used to change the band by moving the band down. When you press the F4 function key, the band will change to the next lower band. Continued pressing of the F4 key will change the band until you get to 10 meters. The downward progression of the bands are 160, 75, 80, 40, 20, 15, 10. These are the only bands where contacts are allowed for the Virginia QSO party. |
| F5  | The date stamp on the log entries is derived from the system date of the computer. Pressing the F5 key will allow you to change the date of operation. This is an important feature for persons who may chose to log the contacts into the software at a later time.                                                                                                    |
| F6  | Pressing the F6 key will allow you to change your operation location. This is an important feature since mobiles can move between various counties.                                                                                                    |
| F7  | Pressing the F7 function will pop up a box where you can enter a qso number to edit. If you do not know the qso number, you will need to select edit log from the logs menu.                                                                                                    |
| Esc | Pressing the ESCAPE (ESC) key will exit the logging screen and return you to the main menu. All completed log entries will be saved.                                                                                                    |

### REPORTS

The QSO software will produce three different types of reports for you. They are the contest logs (to be mailed to the contest director), Dupe Logs (to be mailed to the contest director), and a Virginia County Status report. All of the reports have been tested using a HP Laser Jet and an Epson dot matrix printer.

Contest Log
 The contest log is the log that you will print and send to the contest director at the conclusion of the contest. This report conforms to the standards set up by the contest committee.
 Dupe Log
 This is the log of duplicate contacts that must accompany your contest logs.
 Virginia County
 Status Report

# **Two Letter Abbreviations for States**

- AK Alaska
- AL Alabama
- AR Arkansas
- AZ Arizona
- CO Colorado
- CT Connecticut
- DC Washington D.C.
- DE Delaware
- FL Florida
- GA Georgia
- HI Hawaii
- IA Iowa
- ID Idaho
- IL Illinois
- IN Indiana
- KS Kansas
- KY Kentucky
- LA Louisiana
- MA Massachusetts
- MD Maryland
- ME Maine
- MI Michigan
- MN Minnesota
- MO Missouri
- MS Mississippi

- MT Montana
- NC North Carolina
- NE Nebraska
- NH New Hampshire
- NJ New Jersey
- NM New Mexico
- NV Nevada
- NY New York
- OH Ohio
- OK Oklahoma
- OR Oregon
- PA Pennsylvania
- RI Rhode Island
- SC South Carolina
- SD South Dakota
- TN Tennessee
- TX Texas
- UT Utah
- VA Virginia
- VT Vermont
- WA Washington
- WI Wisconsin
- WV West Virginia
- WY Wyoming

### **Virginia Counties List**

ACCOMACK ALBEMARLE ALLEGHENY AMELIA AMHERST ARLINGTON BEDFORD BLAND BOTETOURT BRUNSWICK **BUCHANAN** BUCKINGHAM CAMPBELL CAROLINE CARROLL CHARLES CITY CHARLOTTE CHESTERFIELD CLARKE CRAIG **CULPEPPER CUMBERLAND** DICKENSON DINWIDDIE ESSEX FAIRFAX FAUQUIER FLOYD **FLUVANNA** FRANKLIN FREDERICK GILES GLOUCHESTER GOOCHLAND GRAYSON GREENE GREENSVILLE HALIFAX HANOVER HENRICO HENRY HIGHLAND ISLE OF WIGHT JAMES CITY KING AND QUEEN KING GEORGE KING WILLIAM LANCASTER LEE LOUISA MATHEWS MECKLENBURG MIDDLESEX MONTGOMERY NELSON NEW KENT NORTHAMPTON NORTHUMBERLAND NOTTOWAY ORANGE PAGE PATRICK PITTSYLVANIA POWHATAN PRINCE EDWARD PRINCE GEORGE PRINCE WILLIAM PULASKI RAPPAHANNOCK ROANOKE ROCKBRIDGE ROCKINGHAM RUSSELL SCOTT SHENANDOAH SMYTH SOUTHAMPTON **SPOTSYLVANIA STAFFORD** SURRY SUSSEX TAZEWELL WARREN WASHINGTON WESTMORELAND WISE WYTHE YORK

Metropolitan areas do not count as multipliers. You must use the county in which they lie.

| Name                                                                                                    |                                            | Callsign_               |                                   |                        |
|----------------------------------------------------------------------------------------------------|--------------------------------------------|-------------------------|-----------------------------------|------------------------|
| Address                                                                                                    |                                            | 0                       |                                   |                        |
| City                                                                                                    |                                            |                         |                                   |                        |
| State Zip Cod                                                                                                    | e                                          |                         |                                   |                        |
| Serial Number                                                                                                    |                                            |                         |                                   |                        |
| Where did you receive this sof                                                                                        | <br>`tware?                                |                         |                                   |                        |
| Do you plan to submit logs?                                                                                           | Yes                                        | No                      | Undecided                         |                        |
| <ul> <li>I received this software fand am sending \$2.00 to developers.</li> <li>I bought the software for</li> </ul> | free from and<br>help cover th<br>r \$5.00 | other HAM and cost incu | or from a BBS<br>red by the       |                        |
| If you have any comments that                                                                                         | t would help                               | the develop             | ers with the version for next yea | ır, please include the |
|                                                                                                    |                                            |                         |                                   |                        |
|                                                                                                    |                                            |                         |                                   |                        |
|                                                                                                    |                                            |                         |                                   |                        |
|                                                                                                    |                                            |                         |                                   |                        |
|                                                                                                    |                                            |                         |                                   |                        |

# Virginia QSO Party Software Registration

Please mail this completed form to:

Steve Martin WA4ZAJ Virginia QSO Party Software Registration 7405 Gresham Street Springfield, Virginia 22151